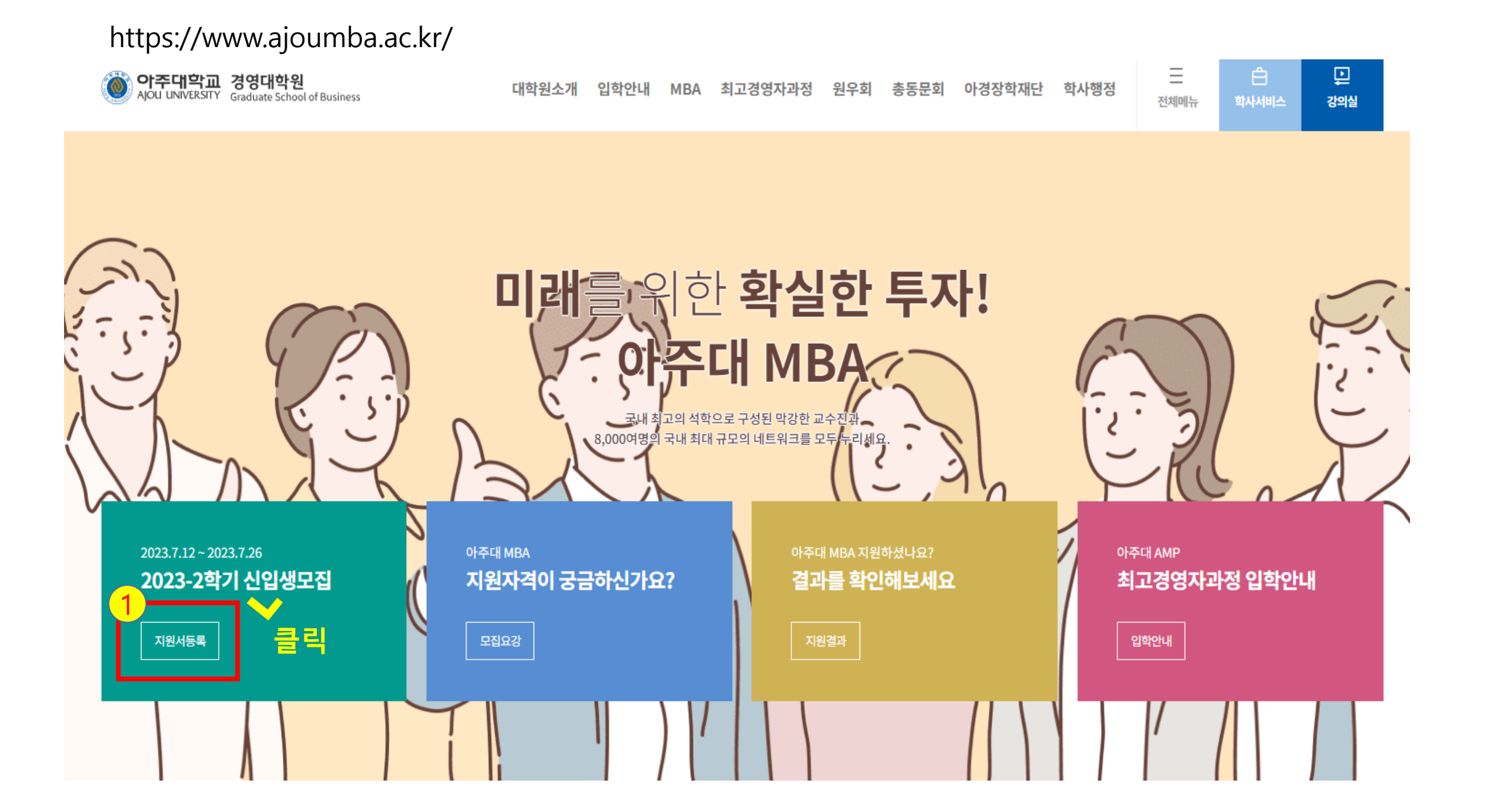

| 3 | 실명인증하기 |
|---|--------|
|   |        |

|             | 아무대학교 경영대학원에 지원해·<br>감사합니다. |  | 3대악원에 시원애주셔서 |                             |
|-------------|-----------------------------|--|--------------|-----------------------------|
|             | 01. 회원기본정보                  |  | 02. 입학기본정보   | > 03. 면접질의정보                |
| 과 주민번호 작성 후 | 2 회원 기본정보<br>이름             |  |              |                             |
| 시 실명인증 클릭   | 주민등록번호                      |  | -            | □ 외국인 (외국인일 경우 외국인 등록번호 기재) |

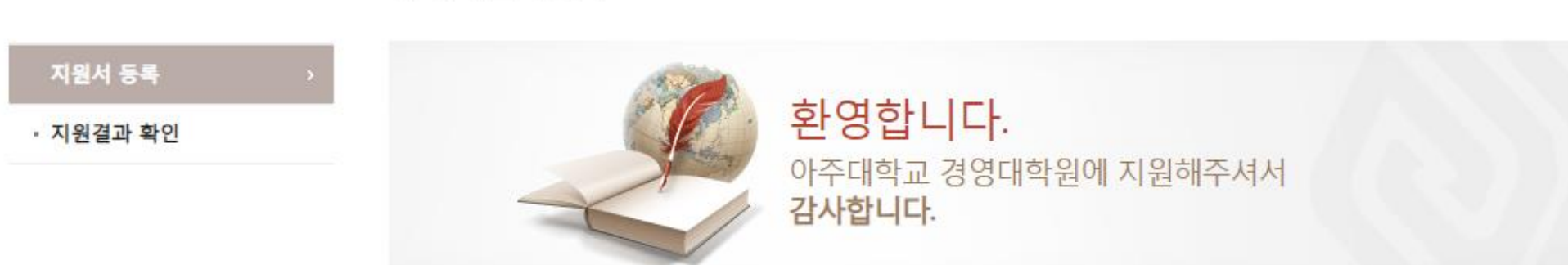

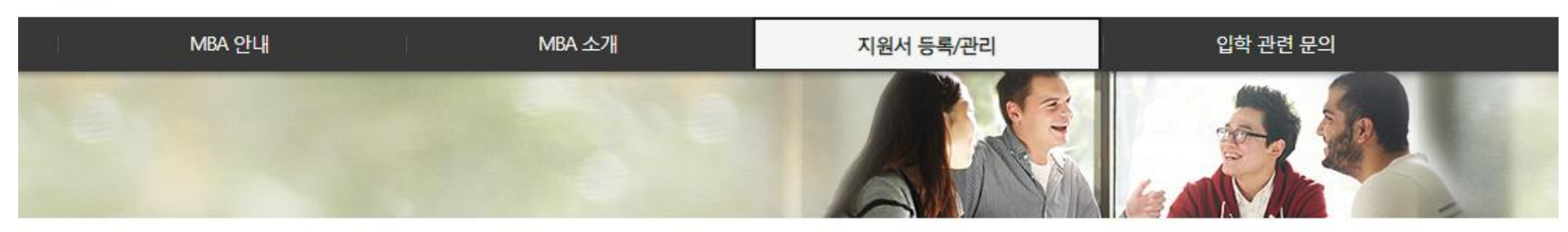

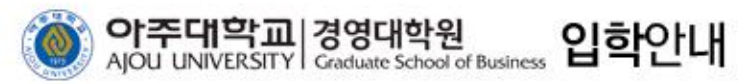

입학지원서 등록

지원서 등록/관리

▲ > 입학안내 > 지원서 등록

개인정보 수집·이용·제공 동의 및 입학지원서 작성/수정

| 필요한 기관<br>사. 대학발전팀                                          | - 0 - 11                                           | 마. 영경대역권                                                                       | · 천우회 관디                                   |                              |                                 |                                   |                             |
|-------------------------------------------------------------|----------------------------------------------------|--------------------------------------------------------------------------------|--------------------------------------------|------------------------------|---------------------------------|-----------------------------------|-----------------------------|
| 인은 위 1~3항에 따르<br>익(각종 공지 및 정보<br>· 책임은 본인에게 있<br>등의거부시 불이익) | 르는 개인정보의 수집·제공·이·<br>의 미발송, 원우회 및 동문회<br>음을 확인합니다. | ) 동의합니다. <mark>이 동의하지 않습니</mark><br>3에 대한 동의를 거부할 권리가 있<br>활동 미안내 등)을 받을 수 있다는 | I <u>다.</u><br>I다는 사실 및 동의 7<br>사실을 충분히 설명 | 거부시 개인정보 부정의<br>받고 숙지하였으며, 그 | 확에 따른 불<br>- 불이잌 <del>에</del> 대 | 1.개인정보 수<br>- 모두 동의<br>2. 이메일/ SI | ≏집 이용 및 제공 동의<br>MS 는 선택 동의 |
| 비하고 떠는 이하고?                                                 |                                                    |                                                                                |                                            |                              |                                 |                                   |                             |
| >입적 또는 입작포기<br>이메일 수신여부                                     | 기 등으로 인하여 경영대학원<br>● 예 ○ 아니오<br>* 수신 동의시 아주대경?     | 입학을 하지 않을 경우 제출된 개인<br>대학원의 행사활동 등 유익한 정보                                      | 1정보는 자동 파기됩<br>리를 받아보실 수 있 <sub>년</sub>    | 습니다.                         |                                 |                                   |                             |

이용 목적

가. 학사 관리

나. 홍보물 배송

라. 원우수첩 등

안내물 제작

마. 경영대학원 동문회 관리

다. 학교주관 행사시

단체보험 가입

정보보유 및 이용기간

제3자는 제공한 정보는 제3자에

대한 정보제공 제공이용목적이

달성되면 즉시 파기함

#### (제3자 제공에 대한 별도 동의)

가. 경영대학원 총동문회

나. 경영대학원 원우회

라. 경영대학원 홍보물,

안내물 제작사 및

마. 온라인교육 위탁운영사

다. 보험사

배송사

제공받는자

본인은 학교가 아래와 같이 개인정보를 제3자에게 제공하거나 위탁하는 것에 동의합니다.

가. 성명, 주민번호

나. 주소, 이메일, 휴대전화

번호 등 연락처

다. 학력, 근무처, 직위

4

제공하는 항목

#### • 개인정보의 제3자 제공 및 위탁 동의

| ~ 아이디    | 아이디를 입력하세요.               | 아이디 입력                               |
|----------|---------------------------|--------------------------------------|
| ✔ 비밀번호   | 명문, 숫자, 기호 포함 12자리 이내 입력. | ★ 이전 지원 이력이 있을 경우 다른 아이디로 지원         |
| ✔ 비밀번호확인 |                           | 비밀번호<br>ㅗ 여모 스파 기층 프하 / 드이 기층는 사용 분가 |
|          |                           | ★ 8군, 굿지, 기오 포함 ( , . 등의 기오는 지중 될거)  |

입력하시는 아이디/비밀번호로 합격 여부를 조회하실 수 있습니다. 기재하신 ID는 추후 \_ 영대학원 홈페이지에 로그인하실 때 영구적으로 사용하실 수 있습니다. ✓는 필수입력항목 입니다.

# ◎신청자 아이디/비밀번호 등록

| ✓ 지원구분 ○ 일반 ○ 군인(일반) ○ 군인(군인공제회 회원) ○ 경기벤처기업협회 회원 ○ 북향민 지원구분 선 |      |
|----------------------------------------------------------------|------|
|                                                                | H EH |
|                                                                | : -1 |
| 지원학과 경영학과 (72기)                                                |      |

# ※ 입학지원서 작성은 완료하지 않으면 작성 내용이 저장되지 않습니다..

#### ⊗ 지원 유형 정보

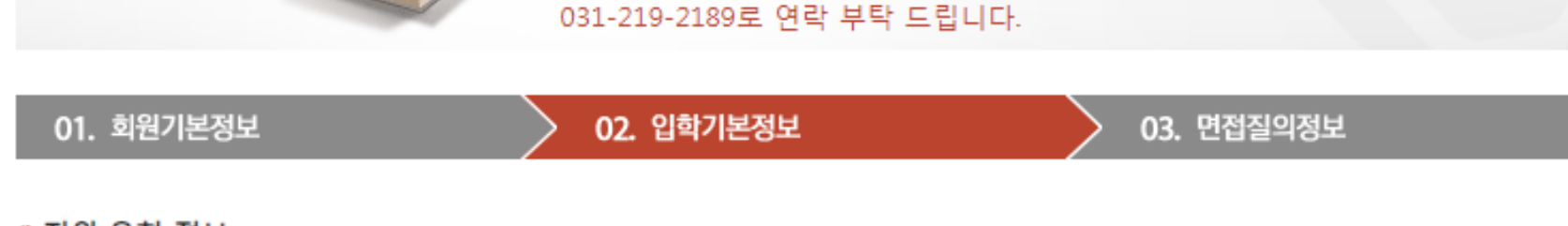

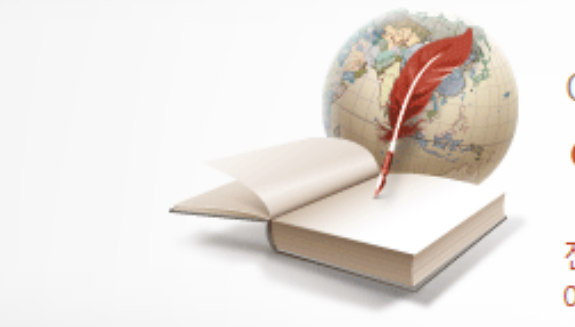

아주대학교 경영대학원 **입학원서** 전산 오류, 기타 문의가 있을 경우

| 7 신청자 기본 정보          | _                  |                               |   |
|----------------------|--------------------|-------------------------------|---|
|                      | ✓ 한글이름             | ※ 띄어쓰기 없이 입력해주세요.             |   |
|                      | ✔ 한문이름             | ※ 띄어쓰기 없이 입력해주세요.             |   |
|                      | ~ 여모이르             | 성 (Last Name) 예) Kim          |   |
|                      | * 8도이름             | 이름 (First Name) 예) Gildong    |   |
|                      | ✓ 성 별              | ○남 ○여                         | 0 |
| 💿 사진등록/수정            | ✓ 생년물일             | ◎ 양력 ○ 음력 × × ×               |   |
| x 등록된사진삭제<br>3*4 사이즈 | ✔ 휴대폰번호            |                               |   |
| 증명사진 첨부              | ✓ 비상연락처            | · · · · · · · · · · · · · · · |   |
|                      | Y EMAIL            | @ 선택하세요 ✔                     |   |
| 지신 일구 등록!            |                    |                               |   |
| ⊗신청자 주소 정보           |                    |                               |   |
|                      | ✓ 우편번호             | ○국내 ○해외 P 우편번호찾기              |   |
| 7                    | ✔ <mark>주</mark> 소 |                               |   |
| ы                    | ✔상세주소              |                               |   |
|                      | ✓전화번호              |                               |   |

| 9 ∞신청자 주소 정 | 보       |                                                                                                    |         |
|-------------|---------|----------------------------------------------------------------------------------------------------|---------|
|             | ✔ 우편번호  | <ul> <li>○ 국내</li> <li>○ 해외</li> <li>▷ 우편번호찾기</li> </ul>                                                                               |         |
|             | ✔ 주소    |                                                                                                    |         |
| 십           | ✔ 상세주소  |                                                                                                    |         |
|             | ✓ 전화번호  |                                                                                                    |         |
|             | 재직여부    | ◎ 재직중 ○ 직장없음                                                                                                    |         |
|             | ✔ 회사명   |                                                                                                    |         |
|             | ✔ 입사일   | 년 V 월V 일V                                                                                                    |         |
|             | ✔ 부서명   |                                                                                                    | 개인정보 입력 |
| 현직장정보       | ✔ 직종/직위 | <ul> <li>※ 유사한 직위 및 직종을 선택해주세요.</li> <li>※ 찾는 직위 및 직종이 없을 경우는 기타를 선택하신 후 직접 입력해주세요.</li> <li>직종 군인 </li> <li>직위 직위을 선택해주세요.</li> </ul> |         |
|             | ✔ 우편번호  | <ul> <li>○ 국내</li> <li>○ 해외</li> <li>▶ 우편번호찾기</li> </ul>                                                                               |         |
|             | ✔ 주소    |                                                                                                    |         |
|             | ✔ 상세주소  |                                                                                                    |         |
|             | ✓ 전화번호  |                                                                                                    |         |
|             | 우편번호    | <ul> <li>● 국내</li> <li>○ 해외</li> <li>● 우편번호찾기</li> </ul>                                                                               |         |
| 기타          | 주소      |                                                                                                    |         |
|             | 상세주소    |                                                                                                    |         |
|             | 전화번호    |                                                                                                    | -       |
| 수편물 수령      | 지       | ●집 ○회사 ○기타                                                                                                    | 개인정보 입력 |

|                   |                      |                                            | _                                    |
|-------------------|----------------------|--------------------------------------------|--------------------------------------|
| <sup>*</sup> 최종학력 |                      | 학력선택 ✔ 졸업여부 ✔                              | 학력 입력                                |
| 7547              | 학교명                  |                                            |                                      |
| 고등악교              | 졸업연도                 | 연도 🗸                                       |                                      |
| 편입여부              |                      | 없음 ✔ 편입하신 경우 편입하신 횟수를 선택해 주세요.             |                                      |
|                   | ✔ 학교명                |                                            |                                      |
|                   | ✔ 학과/전공              | 계열 전공                                      |                                      |
| 학사                | ✓ 학점                 | 학점 / 예) 3.25 학점 / 4.50                     | 최종졸업시 본인의 취득학점 / 4.50                |
|                   | ✔ 졸업연도               | 연도 🗸 윌 🖌 일 🗸                               |                                      |
|                   | ✔ (졸업예정)<br>▼ 학위등록번호 | ※ 졸업예정인 경우, 학위등록번호 대신 '졸업예정' 으로 작성하시면 됩니다. | 졸업예정자의 경우<br><mark>졸업 예정</mark> 으로작성 |
|                   | 학교명                  | 오 학교검색                                     | 교학팀_ 서류제출시                           |
| HU                | 학과/전공                | 전공                                         | 1. 솔업예정 증명서 제줄<br>2. 이후 졸업증명서 제출     |
| 의작                | 학점                   | 학점 / 예) 3.25 학점 / 4.50                     |                                      |
|                   | 졸업연도                 | 연도 🗸 윌 🖌 일 🗸                               | 학위 번호 입력 예시                          |
|                   | 학교명                  | 오 학교검색                                     | - 아주대98(학)1279                       |
| NLU               | 학과/전공                | 전공                                         |                                      |
| 빅사                | 학점                   | 학점 / 예) 3.25 학점 / 4.50                     |                                      |
|                   | 졸업연도                 | 연도 🗸 윌 🖌 일 🗸                               |                                      |

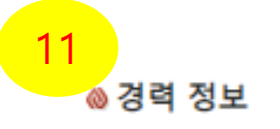

## 현재 재직중인 회사 정보를 제외한 경력만을 기재해 주시기 바랍니다. 서면으로 증명할 수 있는 경력만 기재해 주시기 바랍니다. 증빙서류를 제출하더라도 기재하지 않은 경력에 대해서는 인정되지 않습니다.

| 회사명     |                                        | 1. 회사명과 직위, 기간 입력 후 등록 |
|---------|----------------------------------------|------------------------|
| 직종 및 직위 | 사무직 🗸 사원 🗸                             | ▲ 추가 경령이 경으 다시 자성 흐 두로 |
| 근무기간    | 2020 V 04 V 10 V ~ 2021 V 07 V 01 V 까지 |                        |

| 등 록 |  |
|-----|--|
|-----|--|

| 회사명 | 직급 | 근무기간                  | 경력   | 관리  |
|-----|----|-----------------------|------|-----|
| 아주대 | 사원 | 2020-04-10~2021-07-01 | 14개월 | ×삭제 |
|     |    |                       |      |     |

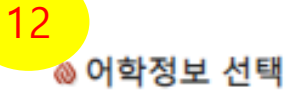

최근 2년간 공인성적 입력이 가능한 영어,영문의 어학정보를 등록해주세요.

## 어학성적이 없을 경우 없음을 선택해 주세요.

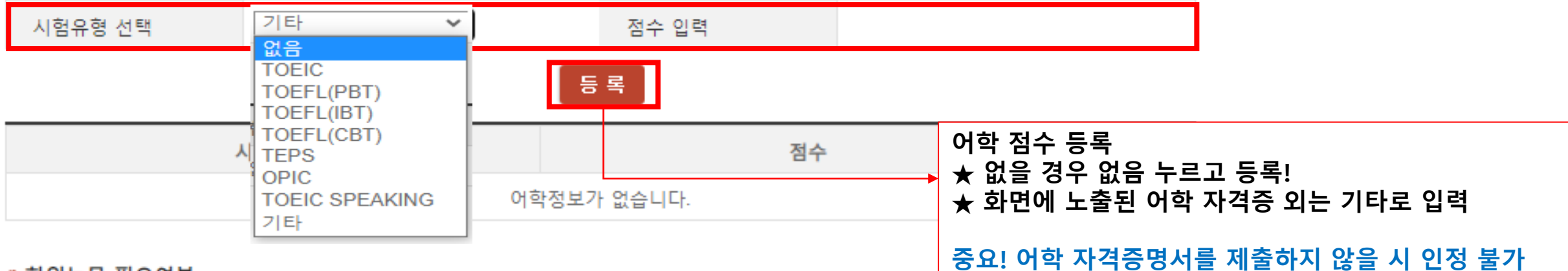

## ◎ 학위논문 필요여부

| 아주대 경영대학원에서 학위 논문을 작성할 지 여부를 체크해주세요. |                    |  |  |  |
|--------------------------------------|--------------------|--|--|--|
| * 학위논문 작성 여부                         | ● 불필요 ○ 반드시 작성해야 함 |  |  |  |
| ⊗본경영대학원 지원 경로                        |                    |  |  |  |
| <sup>✓</sup> 최초 인지 경로                | 선택 🗸               |  |  |  |
| ✓ 세부 정보 수집 매체                        | 선택 🗸               |  |  |  |

다음

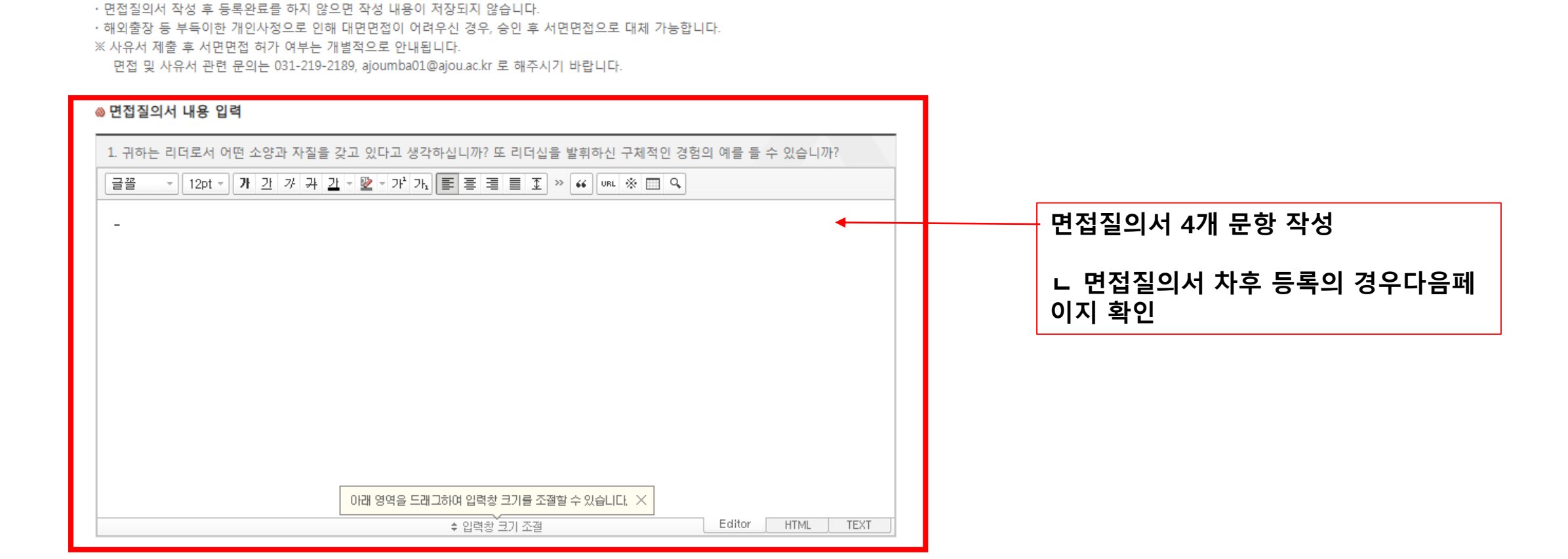

아주대학교 경영대학원 입학지원서 01. 회원기본정보 02. 입학기본정보 03. 면접질의정보

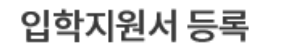

⊗ 면접 안내

·작성하신 면접질의서를 바탕으로 면접일정에 대면면접이 진행됩니다.

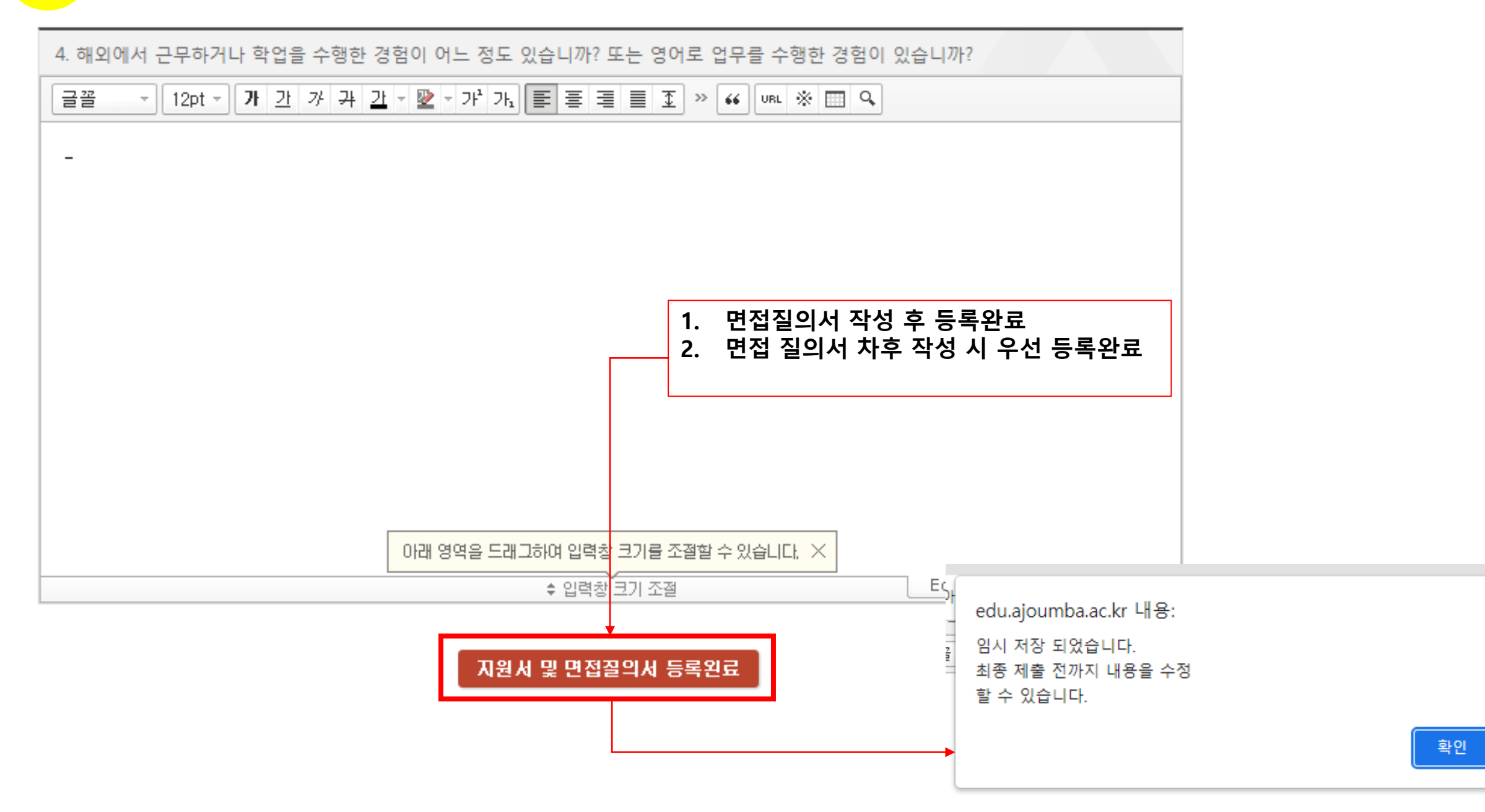

지원서 및 면접질의서 확인 • 수정 전형료 결제

|                                   | 지원자             | 김아주                                                                                               |                                |             |
|-----------------------------------|-----------------|---------------------------------------------------------------------------------------------------|--------------------------------|-------------|
| ★면접질의서 수정 시                       | <b>클릭!</b> 지원구분 | 일반                                                                                                | ★면접질의서                         | 완료 후 전형료 결제 |
| └ 2page 실명인증하기를<br>이동 실명 인증 후 비밀법 | 로 지원전공          | 경영학과 (72기)                                                                                        | ㄴ 전형료 결제 후에는 면접질의서<br>수정 불가!!! |             |
|                                   | 번 민등록번호         | 000000-0000000                                                                                    |                                |             |
| 오 새 확인 우 실의서 수정                   | 아이디             | test116                                                                                           |                                |             |
|                                   | 비밀번호            | test116                                                                                           |                                |             |
|                                   | 결제 방법           | ○ 신용카드 ○ 실시간 계좌이체                                                                                 |                                |             |
|                                   |                 | ×미납                                                                                               |                                |             |
|                                   | 전형료 납부          | ·전형료를 납부하지 않을 경우, 응시가 취소되므로 마감일까지 반드시 납부하시기 바랍니다.<br>·무통장입금의 경우, 전형료 납부 내역이 반영되기까지 24시간 이상 소요됩니다. |                                |             |
|                                   |                 |                                                                                                   |                                |             |

ል지원 결과 확인

전형료는 7월12일 ~ 7월26일 까지 납부해 주세요. 전형료를 납부하지 않으시면 지원이 취소될 수 있습니다.

익일 중 추후 일정에 관한 안내 메일이 발송됩니다.

아주대학교 경영대학원 지원서 등록이 완료되었습니다.